# WinTask – Uputa za instalaciju novog poslužiteljskog certifikata za fiskalizaciju (vrijedi do 20.2.2025. godine)

Prema obavijesti Porezne uprave novi poslužiteljski certifikat će se implementirati 11. ožujka 2024. godine. Potrebno je instalirati novi poslužiteljski certifikat. Obavijest Porezne uprave možete pročitati ovdje:

https://porezna.gov.hr/fiskalizacija/gotovinski-racuni/gotovinski-racuni-novosti/o/istek-posluziteljskog-certifikata-20240115

## Preporuka je da novi certifikat preuzmete i instalirane odmah. Direktni link za preuzimanje certifikata je:

#### https://task.hr/PreuzmiDatoteku/321

Novi certifikat je dostupan za preuzimanje i na web stranicama Task-a <u>www.task.hr</u> (Podrška->WinTask aplikacije->Fiskalizacija - poslužiteljski certifikat cis.porezna-uprava.hr - 2024 - NOVI).

Korisnici mogu sami odraditi postupak instalacije koristeći ove upute. Opisan je postupak instalacije certifikata za operativne sustave Windows 10 i Windows 11, te Windows 7.

Novi certifikat (datoteka *cis.porezna-uprava.hr.2024.cer*) treba preuzeti te spremiti na server ili na računalo na kojem se vrši fiskalizacija. Certifikat treba instalirati <u>na sva računala</u> na kojima se fiskaliziraju računi i automatski će se početi koristiti kad se isti implementira na web servisu za fiskalizaciju Porezne uprave.

#### Instalacija certifikata – Windows 10 i Windows 11

Na Windowsima 10/11 instalacija certifikata se radi pomoću Certificate Import Wizarda prateći korake prema priloženim uputama i slikama ekrana.

 Preuzetu datoteku treba pokrenuti (dvostruki klik na datoteku). Ako se pojavi ekran "Open File – Security Warning" izaberite Open:

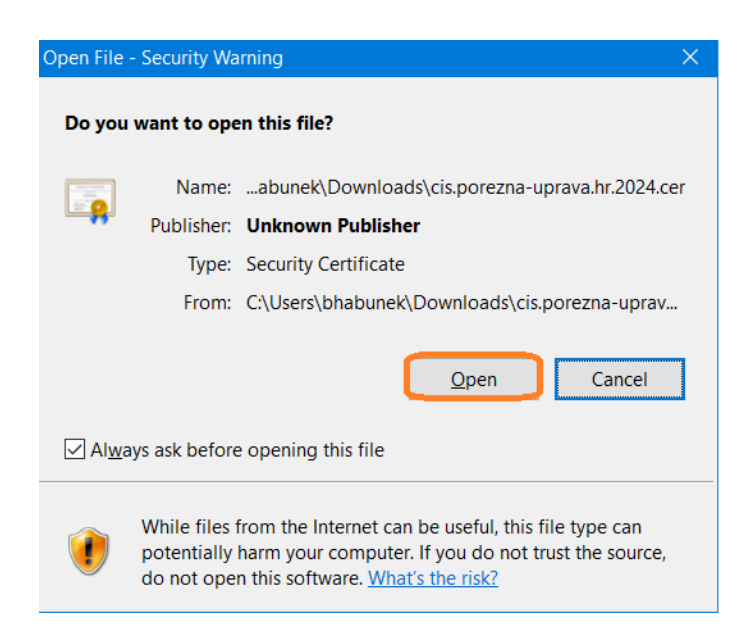

Pojavit će se ekran za instalaciju certifikata:

| 💽 Certifi | cate                                                                                                    | × |
|-----------|----------------------------------------------------------------------------------------------------|---|
| General   | Details Certification Path                                                                                                    |   |
|           | Certificate Information                                                                                                    |   |
| This      | <ul> <li>certificate is intended for the following purpose(s):</li> <li>Proves your identity to a remote computer</li> <li>Ensures the identity of a remote computer</li> </ul> |   |
| *Ref      | er to the certification authority's statement for details.<br>Issued to: cis.porezna-uprava.hr                                                                                  |   |
| 0         | Issued by: Fina RDC 2015                                                                                                    |   |
| C         | Valid from 20.2.2024. to 20.2.2025.                                                                                                    |   |
| I         | Install Certificate Issuer Statement                                                                                                    |   |
|           | ОК                                                                                                    |   |

Provjeriti da li pod Valid from (vrijedi od) piše 20.2.2024. to (do) 20.2.2025). Ako ne piše navedeni period skinuli ste pogrešni certifikat. Ako je period u redu odaberite gumb Install Certificate za instalaciju certifikata.

Drugi način instalacije je desni klik na preuzetu datoteku te sa izbornika odabrati Install Certificate.

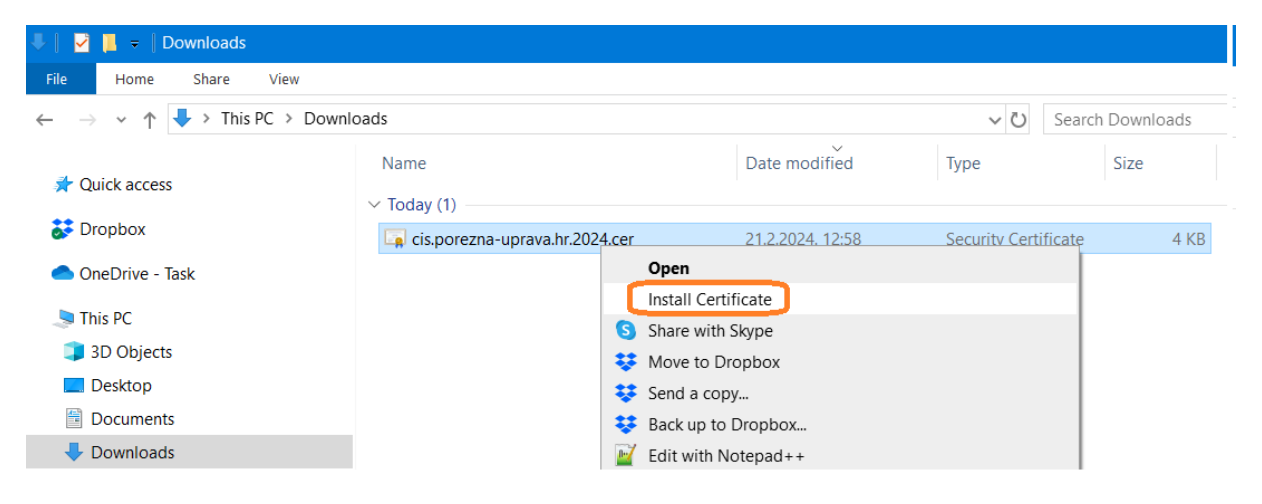

2. Ako se pojavi ekran "Open File – Security Warning" izaberite Open:

| Open File ·                | - Security Wa                              | rning                                                                                                    | × |
|----------------------------|--------------------------------------------|----------------------------------------------------------------------------------------------------|---|
| Do you                     | want to ope                                | n this file?                                                                                                    |   |
|                            | Name:                                      | abunek\Downloads\cis.porezna-uprava.hr.2024.cer                                                                                                    |   |
|                            | Publisher:                                 | Unknown Publisher                                                                                                    |   |
|                            | Type:                                      | Security Certificate                                                                                                    |   |
|                            | From:                                      | $\label{eq:c:Usersbabunck} C: \label{eq:cis.porezna-uprav} C: \label{eq:cis.porezna-uprav} C: \label{eq:cis.porezna-uprav}$                            |   |
|                            |                                            | <u>O</u> pen Cancel                                                                                                    |   |
| <mark>∕ Al<u>w</u>a</mark> | ys ask before                              | e opening this file                                                                                                    |   |
|                            | While files f<br>potentially<br>do not ope | from the Internet can be useful, this file type can<br>harm your computer. If you do not trust the source,<br>n this software. <u>What's the risk?</u> |   |

Na slijedećem ekranu treba odabrati opciju za instalaciju na lokalno računalo te nastaviti.

| ۍ 🦻 | ertificate Import Wizard                                                                                                    |
|-----|----------------------------------------------------------------------------------------------------|
| ١   | Welcome to the Certificate Import Wizard                                                                                                    |
| T   | his wizard helps you copy certificates, certificate trust lists, and certificate revocation<br>sts from your disk to a certificate store.                                                                                                    |
| A   | certificate, which is issued by a certification authority, is a confirmation of your identity<br>nd contains information used to protect data or to establish secure network<br>onnections. A certificate store is the system area where certificates are kept. |
|     | Store Location                                                                                                    |
| T   | o continue, dick Next.                                                                                                    |
|     |                                                                                                    |
|     |                                                                                                    |
|     | Cance Cance                                                                                                    |

3. Lokaciju za instalaciju certifikata treba odabrati ručno i to na slijedeći način: odabrati drugu opciju te pomoću gumba Browse odabrati Trusted Root Certification Authorities:

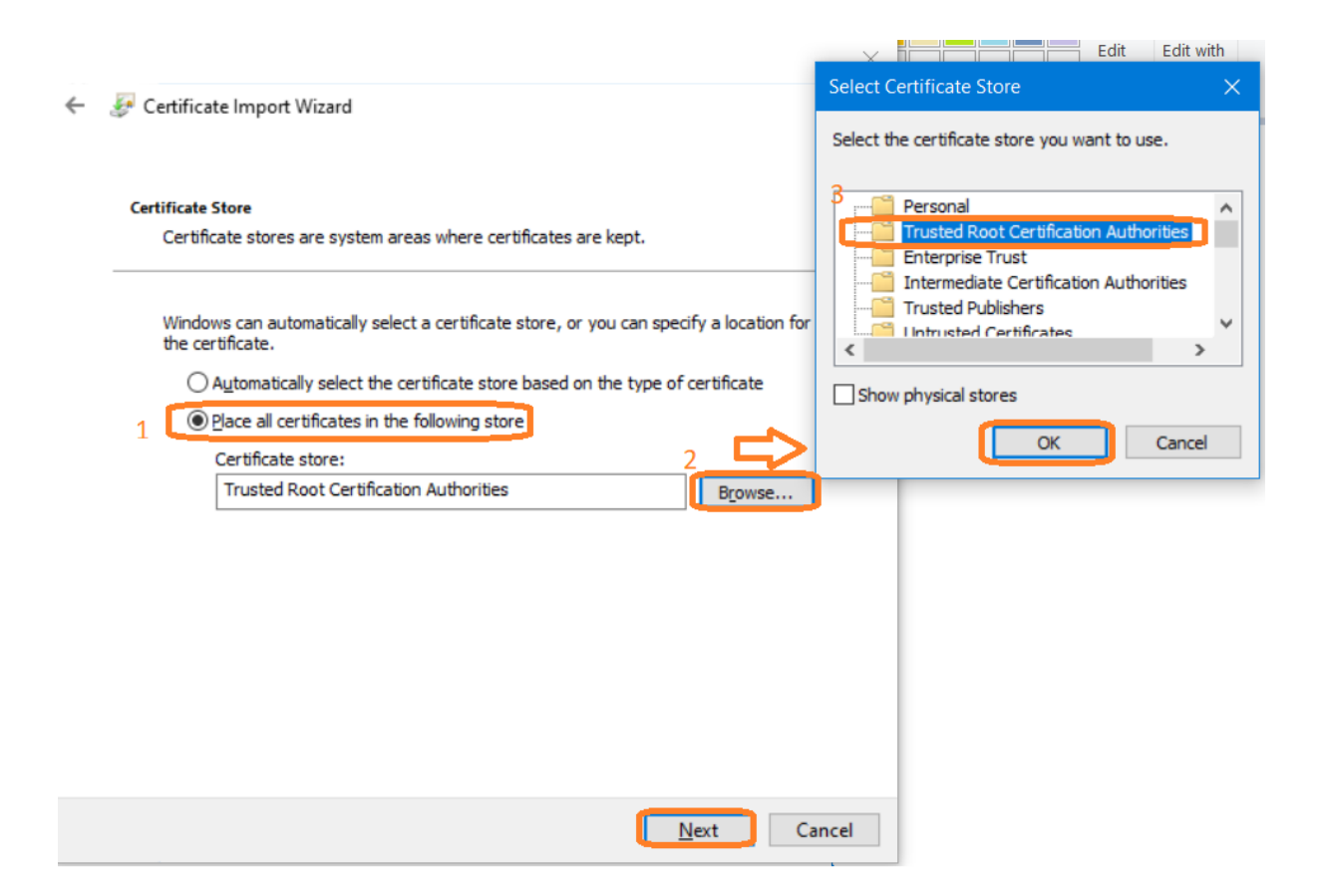

4. Slijedeći korak treba samo potvrditi i instalacija certifikata je završena.

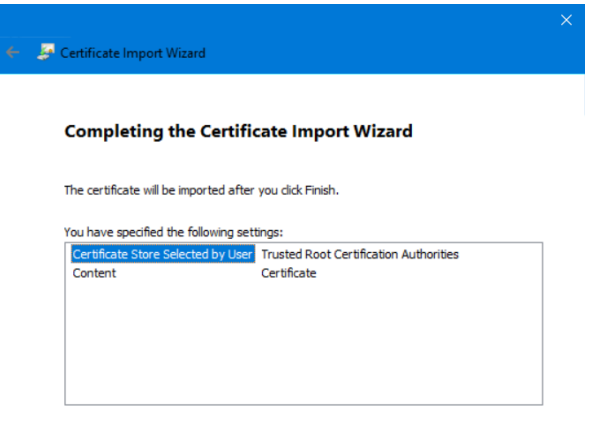

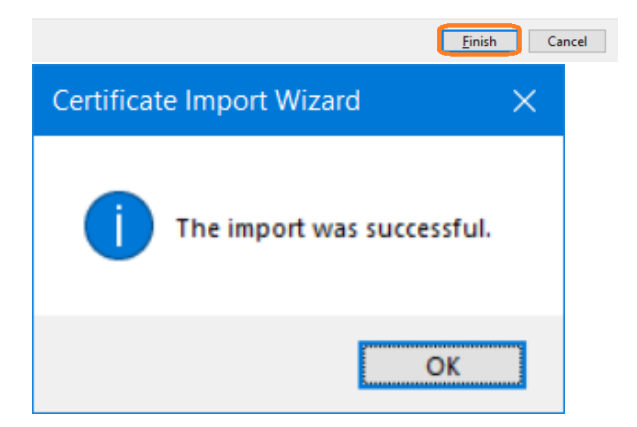

Da li je certifikat pravilno instaliran može se provjeriti u Certificate Manageru za lokalno računalo. Na Start izborniku ili Settings aplikaciji treba pokrenuti Manage computer certificates:

| All        | Apps                       | Documents            | Web        | More 🔻          |
|------------|----------------------------|----------------------|------------|-----------------|
| Best ma    | atch                       |                      |            |                 |
| ۴ <u>:</u> | <b>Manage</b><br>Control p | computer cer<br>anel | rtificates | 2               |
| Search     | the web                    |                      |            |                 |
| Р M.<br>we | anage co<br>b results      | omputer certifi      | cates - s  | <sup>ee</sup> > |
|            |                            |                      |            |                 |
|            |                            |                      |            |                 |
|            |                            |                      |            |                 |
|            |                            |                      |            |                 |
|            |                            |                      |            |                 |
|            | 1                          |                      |            |                 |
| РМ         | anage co                   | omputer certifi      | cates      |                 |

| 📷 cerum - [Ceruncates - Local Comp                 | outer/musted koot Certification Author | nies(Certificates)                   |                 |                      |                      |        |                 |
|----------------------------------------------------|----------------------------------------|--------------------------------------|-----------------|----------------------|----------------------|--------|-----------------|
| <u>File Action View H</u> elp                      |                                        |                                      |                 |                      |                      |        |                 |
| 🗢 🔿 🙍 📰 🔂 🗊                                        |                                        |                                      |                 |                      |                      |        |                 |
| 🙀 Certificates - Local Computer                    | Issued To                              | Issued By                            | Expiration Date | Intended Purposes    | Friendly Name        | Status | Certificate Tem |
| > 📄 Personal                                       | AAA Certificate Services               | AAA Certificate Services             | 1.1.2029.       | Client Authenticatio | Sectigo (AAA)        |        |                 |
| <ul> <li>Trusted Root Certification Aut</li> </ul> | Actalis Authentication Root CA         | Actalis Authentication Root CA       | 22.9.2030.      | Client Authenticatio | Actalis Authenticati |        |                 |
| Certificates                                       | 🔄 AddTrust External CA Root            | AddTrust External CA Root            | 30.5.2020.      | Client Authenticatio | Sectigo (AddTrust)   |        |                 |
| Enterprise Trust                                   | 🔄 Baltimore CyberTrust Root            | Baltimore CyberTrust Root            | 13.5.2025.      | Client Authenticatio | DigiCert Baltimore R |        |                 |
| Trusted Publishers                                 | 🔄 Buypass Class 2 Root CA              | Buypass Class 2 Root CA              | 26.10.2040.     | Client Authenticatio | Buypass Class 2 Roo  |        |                 |
| > Untrusted Certificates                           | 🔄 Certum CA                            | Certum CA                            | 11.6.2027.      | Client Authenticatio | Certum               |        |                 |
| > Third-Party Root Certification                   | Certum Trusted Network CA              | Certum Trusted Network CA            | 31.12.2029.     | Client Authenticatio | Certum Trusted Net   |        |                 |
| > 🧮 Trusted People                                 | is.porezna-uprava.hr                   | Fina RDC 2015                        | 20.2.2025.      | Server Authenticatio | <none></none>        |        |                 |
| > 📋 Client Authentication Issuers                  | Class 3 Public Primary Certificati     | Class 3 Public Primary Certification | 2.8.2028.       | Client Authenticatio | VeriSign Class 3 Pub |        |                 |

#### Instalacija certifikata – Windows 7

Na Windows 7 instalacija se radi pomoću Microsoft Management Console (MMC).

1. MMC (mmc.exe) se može pokrenuti preko Start izbornika ili Run komande.

| 🖅 Run         |                                                                                                    |
|---------------|----------------------------------------------------------------------------------------------------|
|               | Type the name of a program, folder, document, or Internet resource, and Windows will open it for you. |
| <u>O</u> pen: | mmc.exe 🗸                                                                                             |
|               | This task will be created with administrative privileges.                                             |
|               | OK Cancel <u>B</u> rowse                                                                              |

2. Kad se MMC pokrene s izbornika File odabrati Add/Remove Snap-in...

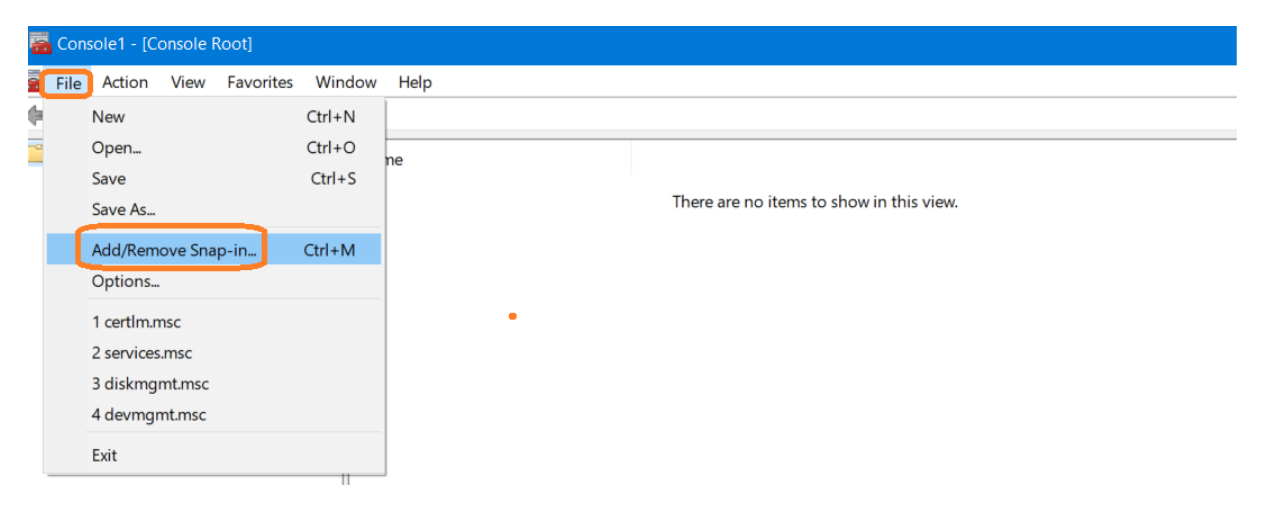

### 3. ... te označiti Certificates s lijeve strane i kliknite gumb Add >

| vailable <u>s</u> nap-ins: |                |   | Selecte       | d snap-ins: |                   |
|----------------------------|----------------|---|---------------|-------------|-------------------|
| Snap-in                    | Vendor         | ^ | Co            | nsole Root  | Edit Extensions   |
| ActiveX Control            | Microsoft Corp |   |               |             |                   |
| Authorization Manager      | Microsoft Corp |   |               |             | Remove            |
| Certificates               | Microsoft Corp |   |               |             |                   |
| Component Services         | Microsoft Corp |   |               |             | Move Up           |
| 🎥 Computer Managem         | Microsoft Corp |   | 2             |             |                   |
| 🕂 Device Manager           | Microsoft Corp |   |               |             | Move <u>D</u> own |
| 📅 Disk Management          | Microsoft and  |   | <u>A</u> dd > |             |                   |
| 🛃 Event Viewer             | Microsoft Corp |   |               |             |                   |
| 🚞 Folder                   | Microsoft Corp |   |               |             |                   |
| Group Policy Object        | Microsoft Corp |   |               |             |                   |
| lP Security Monitor        | Microsoft Corp |   |               |             |                   |
| 🜏 IP Security Policy Ma    | Microsoft Corp |   |               |             |                   |
| 🔮 Link to Web Address      | Microsoft Corp |   |               |             |                   |
| Local Users and Gro        | Microsoft Corp | ~ |               |             | Advanced          |
| N Derformance Monitor      | Microsoft Corn | ~ |               |             |                   |

4. Pojavljuje se ekran na kojem treba odabrati Computer account i nastaviti te na slijedećem ekranu samo potvrditi.

| Certificates snap-in X                                                                                        | Select Computer                                                                       |
|----------------------------------------------------------------------------------------------------|---------------------------------------------------------------------------------------|
| This snap-in will always manage certificates for:<br>My user account<br>Service account<br>© Computer account | Select the computer you want this snap-in to manage. This snap-in will always manage: |
| < Back Next > Cancel                                                                                          | < Back Finish Canoel                                                                  |

5. Sad je Certificates Snap-in dodan s desne strane i može se nastaviti klikom na OK:

| Add or Remove Snap-ins                                           |                                           |               |                                                                 | ×                               |
|------------------------------------------------------------------|-------------------------------------------|---------------|-----------------------------------------------------------------|---------------------------------|
| You can select snap-ins for thi<br>snap-ins, you can configure w | is console from the<br>hich extensions ar | ose i<br>e ei | available on your computer and configure the selected a nabled. | set of snap-ins. For extensible |
| Available snap-ins:                                              |                                           |               | Selected snap-ins:                                              |                                 |
| Snap-in                                                          | Vendor                                    | ^             | Console Root                                                    | Edit Extensions                 |
| ActiveX Control                                                  | Microsoft Corp                            |               | Certificates (Local Computer)                                   |                                 |
| Authorization Manager                                            | Microsoft Corp                            |               |                                                                 | <u>R</u> emove                  |
| Certificates                                                     | Microsoft Corp                            |               |                                                                 |                                 |
| Component Services                                               | Microsoft Corp                            |               |                                                                 | Move Up                         |
| Lomputer Managem                                                 | Microsoft Corp                            |               |                                                                 |                                 |
| 🕂 Device Manager                                                 | Microsoft Corp                            |               |                                                                 | Move Down                       |
| 📅 Disk Management                                                | Microsoft and                             |               | <u>A</u> dd >                                                   |                                 |
| Event Viewer                                                     | Microsoft Corp                            |               |                                                                 |                                 |
| Folder                                                           | Microsoft Corp                            |               |                                                                 |                                 |
| Group Policy Object                                              | Microsoft Corp                            |               |                                                                 |                                 |
| IP Security Monitor                                              | Microsoft Corp                            |               |                                                                 |                                 |
| IP Security Policy Ma                                            | Microsoft Corp                            |               |                                                                 |                                 |
| Link to Web Address                                              | Microsoft Corp                            |               |                                                                 |                                 |
| Eccal Users and Gro                                              | Microsoft Corp                            | ~             |                                                                 | Advanced                        |
| (M) Derformance Monitor                                          | Microsoft Corn                            |               |                                                                 |                                 |
| Description:                                                     |                                           |               | •                                                               |                                 |
| The Certificates snap-in allow                                   | vs you to browse t                        | ne c          | contents of the certificate stores for yourself, a service, c   | r a computer.                   |
|                                                                  |                                           |               | (                                                               | OK Cancel                       |

6. Pronaći Trusted Root Certification Authorities -> Certificates i na izborniku na desni klik odabrati All Tasks -> Import ...

| Console1 - [Console Root]                                                                                                    |                     |                                |
|----------------------------------------------------------------------------------------------------|---------------------|--------------------------------|
| <u> F</u> ile <u>A</u> ction <u>V</u> iew Fav <u>o</u> rites <u>W</u> indow <u>H</u> elp                                                                                                    |                     |                                |
|                                                                                                    |                     |                                |
| Console Root       Name         Image: Console Console Cons | ocal Computer)      |                                |
| <ul> <li>Console Root</li> <li>Certificates (Local Computer)</li> <li>Personal</li> <li>Prusted Root Certification Autho</li> </ul>                                                                                                    | tes (Local Computer | r)                             |
| Console Root                                                                                                    | s                   | Issued By                      |
| Certificates (Local Computer)                                                                                                    | Services            | AAA Certificate Services       |
| > Personal                                                                                                    | ication Root CA     | Actalis Authentication Root    |
| <ul> <li>Trusted Root Certification Autho</li> <li>AddTrust Extern</li> </ul>                                                                                                    | al CA Root          | AddTrust External CA Root      |
| 3 Certificat All Tasks                                                                                                    | Import              | more CyberTrust Root           |
| > Ente prise II                                                                                                    | KOOT CA             | Buypass Class 2 Root CA        |
| View                                                                                                    |                     | Certum CA                      |
| > Untrusted C New Window from Here                                                                                                    | Network CA          | Certum Trusted Network CA      |
| Third-Party New Tacknad View                                                                                                    | ava.hr              | Fina RDC 2015                  |
| > Trusted Peor                                                                                                    | imary Certificati   | Class 3 Public Primary Certifi |
| > 🦳 Clier t Authe Refresh                                                                                                    | Certification Aut   | COMODO RSA Certification       |
| Prevew Buil Export List                                                                                                    | 97 Microsoft Corp.  | Copyright (c) 1997 Microsoft   |
| > Cartest Roots                                                                                                    | ID Root CA          | DigiCert Assured ID Root CA    |
| AAD Token I                                                                                                    | 4096 Root G5        | DigiCert CS RSA4096 Root G     |
| V                                                                                                    |                     |                                |
| Desni klik miša                                                                                                    |                     |                                |

7. Pokreće se Certificate Import Wizard gdje <u>u drugom koraku</u> koristeći gumb Browse treba odabrati skinutu datoteku te nastaviti:

| Specify the file | you want to import.                            |        |
|------------------|------------------------------------------------|--------|
| File name:       |                                                |        |
| C:\Users\bhal    | bunek\Downloads\cis.porezna-uprava.hr.2024.cer | Browse |
| Microsoft Se     | rialized Certificate Store (.SST)              |        |
|                  |                                                |        |

8. Slijedeća 2 koraka treba samo potvrditi...

| Certificate Import Wizard                                                                                | × |
|----------------------------------------------------------------------------------------------------|---|
| Certificate Store<br>Certificate stores are system areas where certificates are kept.                    |   |
| Windows can automatically select a certificate store, or you can specify a location for the certificate. |   |
| <ul> <li>Place all certificates in the following store</li> <li>Certificate store:</li> </ul>            |   |
| Trusted Root Certification Authorities Browse                                                            |   |
|                                                                                                    |   |
| Learn more about <u>certificate stores</u>                                                               |   |
| < <u>Back</u> Next > Cancel                                                                              |   |

9. ... i certifikat je instaliran.

| a Console1 - [Console Root\Certificates (Local Computer)\Trusted Root Certification Authorities\Certificates] |                                                       |                                    |                                      |                 |                      |        |  |
|----------------------------------------------------------------------------------------------------|-------------------------------------------------------|------------------------------------|--------------------------------------|-----------------|----------------------|--------|--|
| 5                                                                                                    | <u>File Action View Favorites Win</u>                 | dow <u>H</u> elp                   |                                      |                 |                      |        |  |
|                                                                                                    |                                                       |                                    |                                      |                 |                      |        |  |
| <u> </u>                                                                                                    | Console Root                                          | Issued To                          | Issued By                            | Expiration Date | Intended Purposes    | Fri- ^ |  |
| ~                                                                                                    | Certificates (Local Computer)                         | 🔄 AAA Certificate Services         | AAA Certificate Services             | 1.1.2029.       | Client Authenticatio | Sec    |  |
|                                                                                                    | > Personal                                            | 🔄 Actalis Authentication Root CA   | Actalis Authentication Root CA       | 22.9.2030.      | Client Authenticatio | Act    |  |
|                                                                                                    | <ul> <li>Trusted Root Certification Author</li> </ul> | 🔄 AddTrust External CA Root        | AddTrust External CA Root            | 30.5.2020.      | Client Authenticatio | Sec    |  |
|                                                                                                    | Certificates                                          | 🔄 Baltimore CyberTrust Root        | Baltimore CyberTrust Root            | 13.5.2025.      | Client Authenticatio | Diç    |  |
|                                                                                                    | Enterprise Trust                                      | 🔄 Buypass Class 2 Root CA          | Buypass Class 2 Root CA              | 26.10.2040.     | Client Authenticatio | Bu     |  |
|                                                                                                    | Trusted Publishers                                    | 🔄 Certum CA                        | Certum CA                            | 11.6.2027.      | Client Authenticatio | Ce     |  |
|                                                                                                    | Untrusted Certificates                                | Certum Trusted Network CA          | Certum Trusted Network CA            | 31.12.2029.     | Client Authenticatio | Ce     |  |
|                                                                                                    | Third-Party Root Certification Au                     | 📲 cis.porezna-uprava.hr            | Fina RDC 2015                        | 20.2.2025.      | Server Authenticatio | <      |  |
|                                                                                                    | > i Trusted People                                    | Class 3 Public Primary Certificati | Class 3 Public Primary Certification | 2.8.2028.       | Client Authenticatio | Vei    |  |
|                                                                                                    | Client Authentication Issuers                         | COMODO RSA Certification Aut       | COMODO RSA Certification Autho       | 19.1.2038.      | Client Authenticatio | Sec    |  |

U Varaždinu, 21. veljača 2024. godine.